Connect the HDS7105 device to the computer with a Type-c to USB-A interface data cable
 Turn on the computer and check if the device is recognized in the device manager of the computer; as shown below

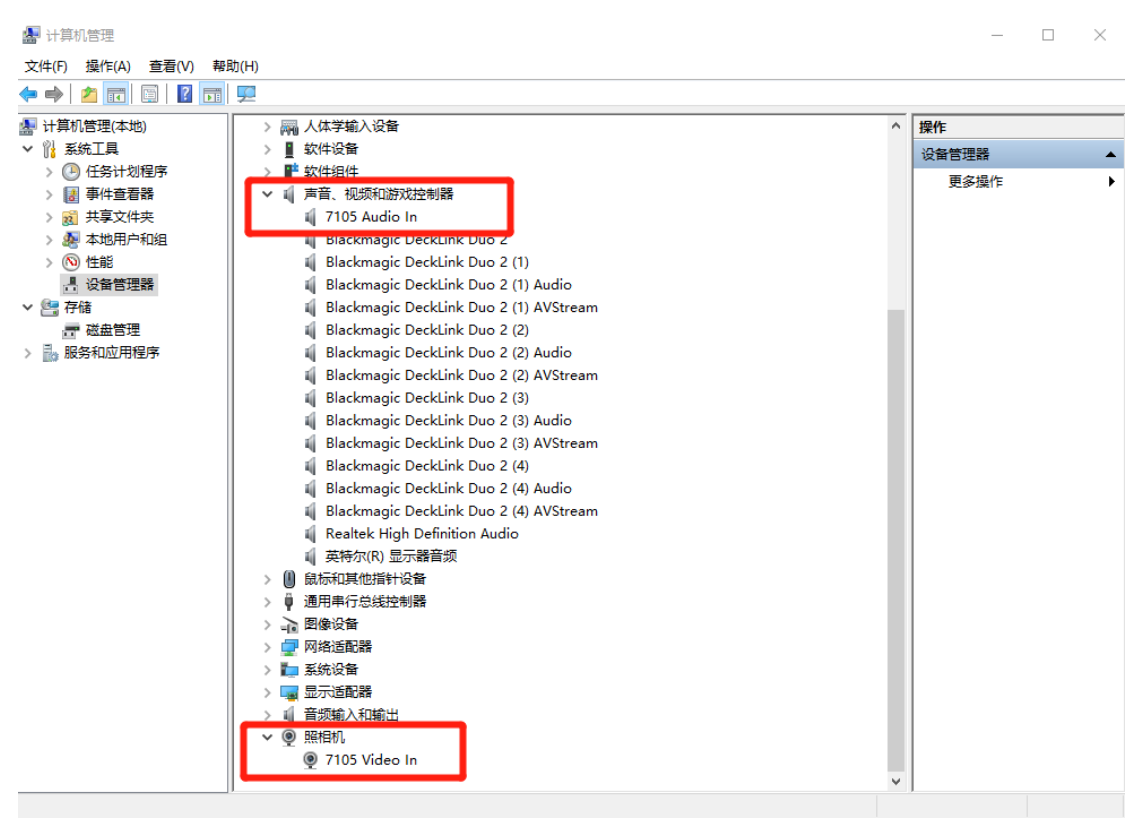

3. Double-click to open the Vmix software and add input; as shown below

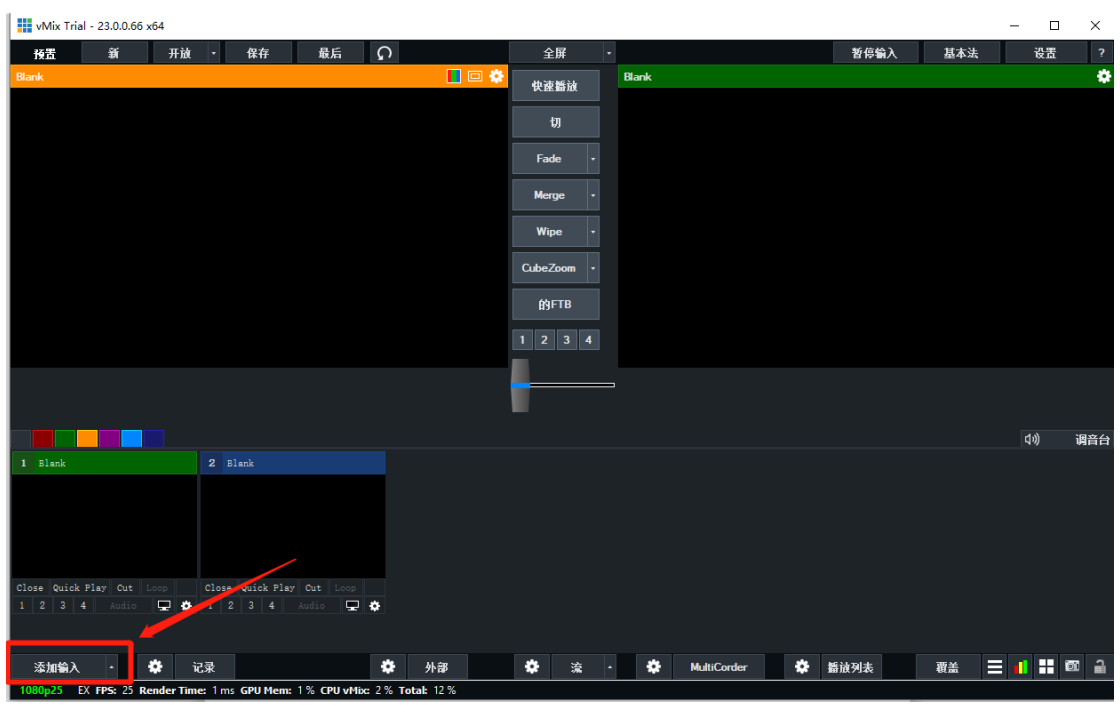

4. Click the camera, select the device name 7105 video in, confirm and click OK; as shown below

| vMix Trial - 23.0.0.66 x64                                                                                                    |                      |                   |               |          |          |      | -       |              |
|----------------------------------------------------------------------------------------------------|----------------------|-------------------|---------------|----------|----------|------|---------|--------------|
| 検査 新 开放 ▼ 保存                                                                                                    | 建最后 🤇                | )                 | 全屏            | ·        |          | 暫停輸入 | 基本法     | <b>役置 ?</b>  |
| n /addards Movies 视频                                                                                                    | 摄像头:                 | 7105 Video In     |               |          | ~ 🥖      |      | □ 使用VMR |              |
| WE FUE DVD                                                                                                    |                      | Default           |               |          | <b>~</b> |      |         | <u></u>      |
|                                                                                                    | 决议:                  | 1920x1080         |               |          | ~        |      |         |              |
|                                                                                                    | 帧速率:                 | PAL 25p           |               |          | ~        |      |         |              |
| MUL /桌面捕捉                                                                                                    | 视频格式:                | Default           |               |          | ~        |      |         |              |
| . 🕺 🛃 🖓 流/ SRT                                                                                                    | 音频设备:                | 約字音频接口(2-7)       | 105 Audio In) |          | ~        |      |         |              |
|                                                                                                    | 音频输入:                | Default           |               |          | ~        |      |         |              |
| ■ CHE FF-<br>ano 922 ■ 图像序列/毒刺                                                                                                    | 音频格式:                | 48000 Hz 16 Bit 2 | Channels      |          | ~        |      |         |              |
| nomes Salasant (上) 视频延迟                                                                                                    |                      |                   |               |          |          |      |         |              |
| Machana 图像                                                                                                    |                      |                   |               |          |          |      |         |              |
| with Seiter Seiter Sei |                      |                   |               |          |          |      |         | 121 X-101    |
| PowerPoint 🖶                                                                                                    |                      |                   |               |          |          |      |         |              |
| 颜色                                                                                                    |                      |                   |               |          |          |      |         |              |
|                                                                                                    |                      |                   |               |          |          |      |         | 调音台          |
| 1 7105 Vid 王 音频输入                                                                                                    |                      |                   |               |          |          |      |         |              |
| ■ Transference - 标题/ XAML                                                                                                    |                      |                   |               |          |          |      | 1       |              |
|                                                                                                    |                      |                   |               |          |          |      |         |              |
| ■ structure the structure structur  |                      |                   |               |          |          |      |         |              |
|                                                                                                    |                      |                   |               |          |          |      | -       |              |
| Close Quick                                                                                                    |                      |                   |               | 数        | 2 ~      | ок   | 取消      |              |
|                                                                                                    |                      |                   |               |          |          |      |         |              |
|                                                                                                    |                      |                   |               |          |          |      |         |              |
| 添加输入 - 🌞 记录                                                                                                    | ;                    | • 外部              | <b>禁</b> 流    | - 🌣 Mult | iCorder  | 播放列表 | 覆盖 📃 💼  | <b>1</b> 🔟 🗎 |
| 1080p25 EX FPS: 25 Render Time: 6 ms GPU M                                                                                                    | 1em: 6 % CPU vMix: 1 | % Total: 28 %     |               |          |          |      |         |              |

5. The addition is complete; as shown below

|            | vMix Trial - 23.0.0.66 x64                                                                                                    | 4                                                                                                    |                                                        |                    |           |             |           |        |     |                               |                                                                                 |                                                                                                    |                                                                                   |                                   | - | - 0   | ×           |     |
|------------|----------------------------------------------------------------------------------------------------|----------------------------------------------------------------------------------------------------|--------------------------------------------------------|--------------------|-----------|-------------|-----------|--------|-----|-------------------------------|---------------------------------------------------------------------------------|----------------------------------------------------------------------------------------------------|-----------------------------------------------------------------------------------|-----------------------------------|---|-------|-------------|-----|
|            | 授置 新                                                                                                    | 开放 🔹                                                                                                    | 保存                                                     | 最后                 | ດ         |             | 3         | 全屏     | -   |                               |                                                                                 |                                                                                                    | 暂停输入                                                                              | 基本》                               | ŧ | 设置    | ?           |     |
| 710        | 15 Video In                                                                                                    |                                                                                                    |                                                        |                    |           |             | 🤨 快i      | 束播放    | 71  | 05 Vide                       | o In                                                                            |                                                                                                    |                                                                                   | indexed                           |   |       | <pre></pre> | ł   |
| 2.         | · · · · · · · · · · · · · · · · · · ·                                                                                                    | in Grand Andrea<br>Station of Station of Andreas<br>ANT PTIK Climately<br>ANT DIK Climately<br>ANT DIK Climately Antreas                                                                                                    | These<br>Base States                                   |                    |           | _           | 33.<br>50 | យ      | i i | 2012)<br>8 beni               | 드랑은 (auxiliano) 함보함 (술등)에 a.<br>antran Monday (Paul YEM) of Red Yea             | an way walio kata<br>ana ang ang ang ang<br>ANT PINK Chanaday<br>ANT PINK Chanaday<br>Ang ang ang ang ang ang ang ang ang ang a | Nus<br>Nus<br>Nus<br>Nus                                                          | B Hart Art                        |   |       |             | 72  |
| . <b>.</b> | Climate Hand To Coc(SH) in particular           State Hand To Coc(SH) in particular           State South Exercises the MET(free, Swinder Torce) (2/2) mode | an concern<br>an card the concern<br>and concern<br>this of Panici At The                                                                                                    | 2918 Okting<br>Dating                                  | - Antroit          |           |             | Fa        | ide -  |     | Cityles<br>Discole<br>Discole | Hard To Ger(1999) in 54<br>Berli Georden Urie Mittifeet, Biendae<br>(423) mot   | an sa (an - 10ch<br>87 10cc a<br>United Panic At The                                                                            | t Carlos                                                                          | Antroid                           |   |       |             |     |
|            |                                                                                                    | BioPoics 1970<br>To Share<br>Ngho(Skin) mol<br>assPoils3 3420<br>An abase                                                                                                    |                                                        | - elimeMediaCenter |           |             | Mo        | ine •  |     |                               | (THE USHERNESS OF A COMPANY) (THE                                               | Introduct International<br>International<br>International<br>International<br>International<br>International                    | California (Constant)                                                             | eHomeMediaCenter                  |   |       |             |     |
|            |                                                                                                    | - 2014 4/04 - 5020<br>903 100-003<br>- 2010<br>- 2010<br>- 20<br>- 2010<br>- 2010<br>- | Wirew Records                                          | Morics             |           |             | Cube      | Zoom - |     | 2000<br>2000<br>2000<br>2000  | 1990)P 107 II FAR (MANURA)<br>Mark Route II II II II II II II II II II II II II | 194 (5-2) 3000<br>194 (5-2) 10000<br>201 (5000)<br>195 (5000)<br>HEART (2: 2010;4,1                                             | Witness Boynetics                                                                 | Abories<br>Aborie<br>Hollbertines |   |       |             |     |
|            | alm o prazistory (#A):i<br>NES Taylor Swith You Nood To Colm Down (#Filiti                                                                                  | and 455 17988<br>50 18949<br>808861794<br>57514204 - Cell<br>567 189688                                                                                                    | Sonty Inc<br>Configuration<br>Configuration<br>Subless | C Pictures         |           |             | Ĥ         | FTB    |     | DNES Total                    | 99229079(c)#745 mpi<br>Swith You Hood To Caim Davis (#14)3                      | 00000000000000000000000000000000000000                                                                                          | Configuration<br>Configuration<br>Configuration<br>Configuration<br>Configuration | Podcasta                          |   |       |             |     |
|            | The Chairson alkos Bube Rosha Call You Kina<br>Taylor Baril: You Neud To Calle David (200)                                                                  | e(255) mp4<br>=========================<br>==========                                                                                                    | Halay                                                  | Eingiones          |           | 10          | 12        |        |     | Tre dr                        | ninom akora Babe Rasha Call You Min<br>Baili Yau Haud Ya Calm Dave(王光)          | 2293 mp4<br>203 mp4<br>203 mp6 cm<br>204 mm4, gray 10.000                                                                       | Tiday                                                                             | Engloses                          |   |       | 12 X-0      | 116 |
|            |                                                                                                    |                                                                                                    |                                                        |                    |           |             |           |        |     |                               |                                                                                 |                                                                                                    |                                                                                   |                                   |   |       |             |     |
|            |                                                                                                    |                                                                                                    |                                                        |                    |           |             |           |        |     |                               |                                                                                 |                                                                                                    |                                                                                   |                                   |   | 口心    | 调音台         | ł   |
| 1          | 7105 Video In                                                                                                    | 2                                                                                                    | Blank                                                  |                    |           |             |           |        |     |                               |                                                                                 |                                                                                                    |                                                                                   |                                   |   |       |             |     |
|            |                                                                                                    |                                                                                                    |                                                        |                    |           |             |           |        |     |                               |                                                                                 |                                                                                                    |                                                                                   |                                   |   |       |             |     |
| Clo<br>1   | se Quick Play Cut Loc<br>2 3 4 Audio                                                                                                    | op    Clos                                                                                                    | e Quick P<br>2 3 4                                     | Audio              | 2 💠       |             |           |        |     |                               |                                                                                 |                                                                                                    |                                                                                   |                                   |   |       |             |     |
|            |                                                                                                    |                                                                                                    |                                                        |                    |           |             |           |        |     |                               |                                                                                 |                                                                                                    |                                                                                   |                                   |   |       |             |     |
|            | 添加输入 🔸 🗳                                                                                                    | 记录                                                                                                    |                                                        |                    | ٠         | 外部          | *         | 流      | -   | *                             | MultiCorder                                                                     | <b>*</b> #                                                                                                    | 放列表                                                                               | 覆盖                                | Ξ | •1 == | 1<br>1<br>1 |     |
| 10         | 80p25 EX FP5: 25 Ren                                                                                                    | der Time: 2 ms                                                                                                    | GPU Men                                                | i: 6 % CPU vMi     | x: 13 % 1 | Fotal: 27 % |           |        |     |                               |                                                                                 |                                                                                                    |                                                                                   |                                   |   |       |             | ľ   |